### Albatros travel

## **ETA – United Kingdom**

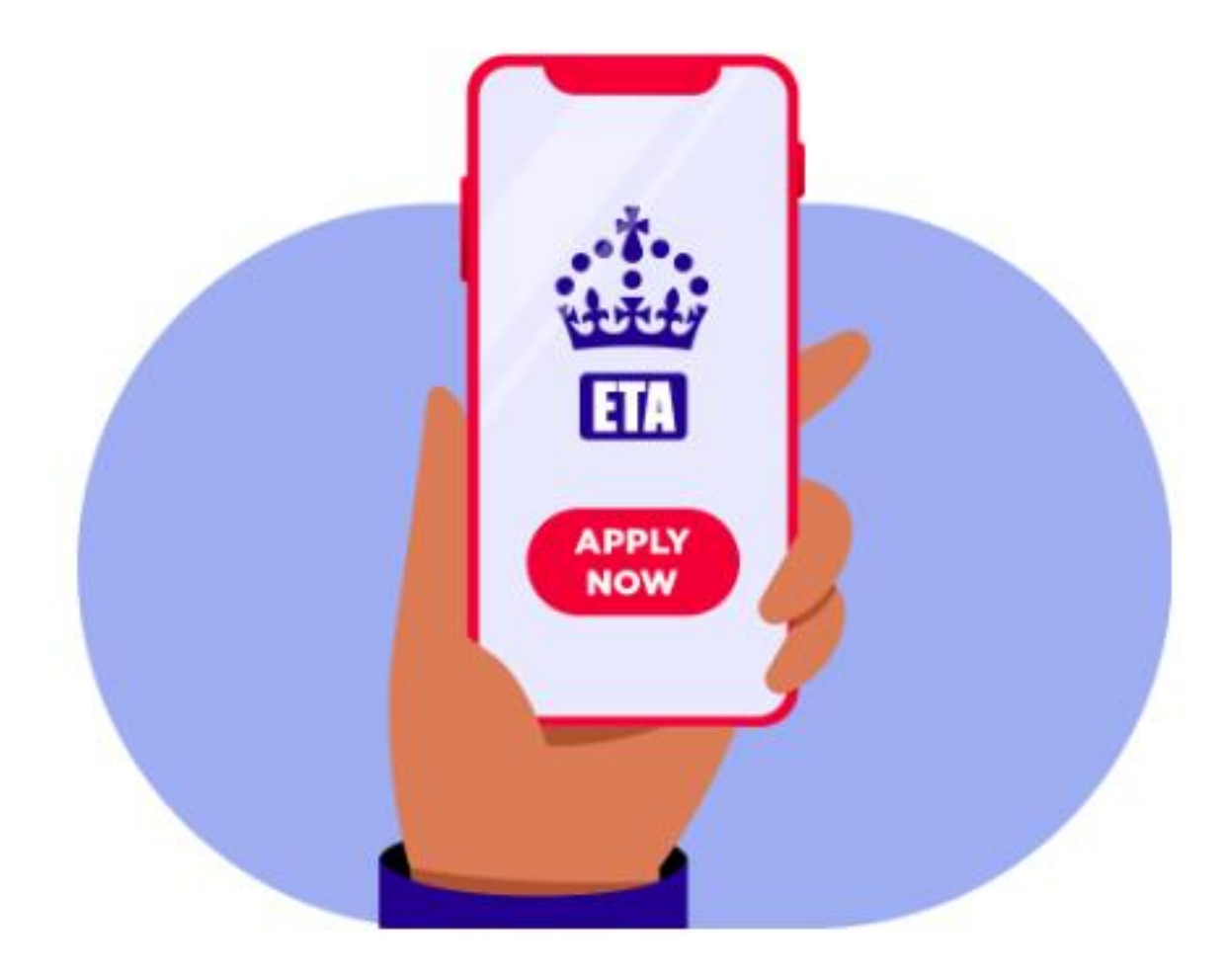

### Albatros travel

För att ansöka om ETA Storbritannien måste du ladda upp ett foto och en kopia av ditt pass. Ha detta redo på din dator.

Tryck på "Continue" för att fortsätta.

### How to apply

- 1. Take or upload a photo of the passport you will use to travel to the UK.
- 2. Scan your face with your device, if it has a camera. Children aged 9 and under will not be asked to scan their face.
- 3. Take or upload a photo of yourself.
- 4. Answer some questions about yourself.
- 5. Pay for your application.

#### Continue

#### Before you apply

You will need to complete your application in one go - you cannot save your progress.

If you do not do anything for 20 minutes, the service will time out. Your answers will be deleted and you will need to start again.

By applying, you agree to the <u>Electronic Travel Authorisation (ETA) privacy</u> <u>notice</u>.

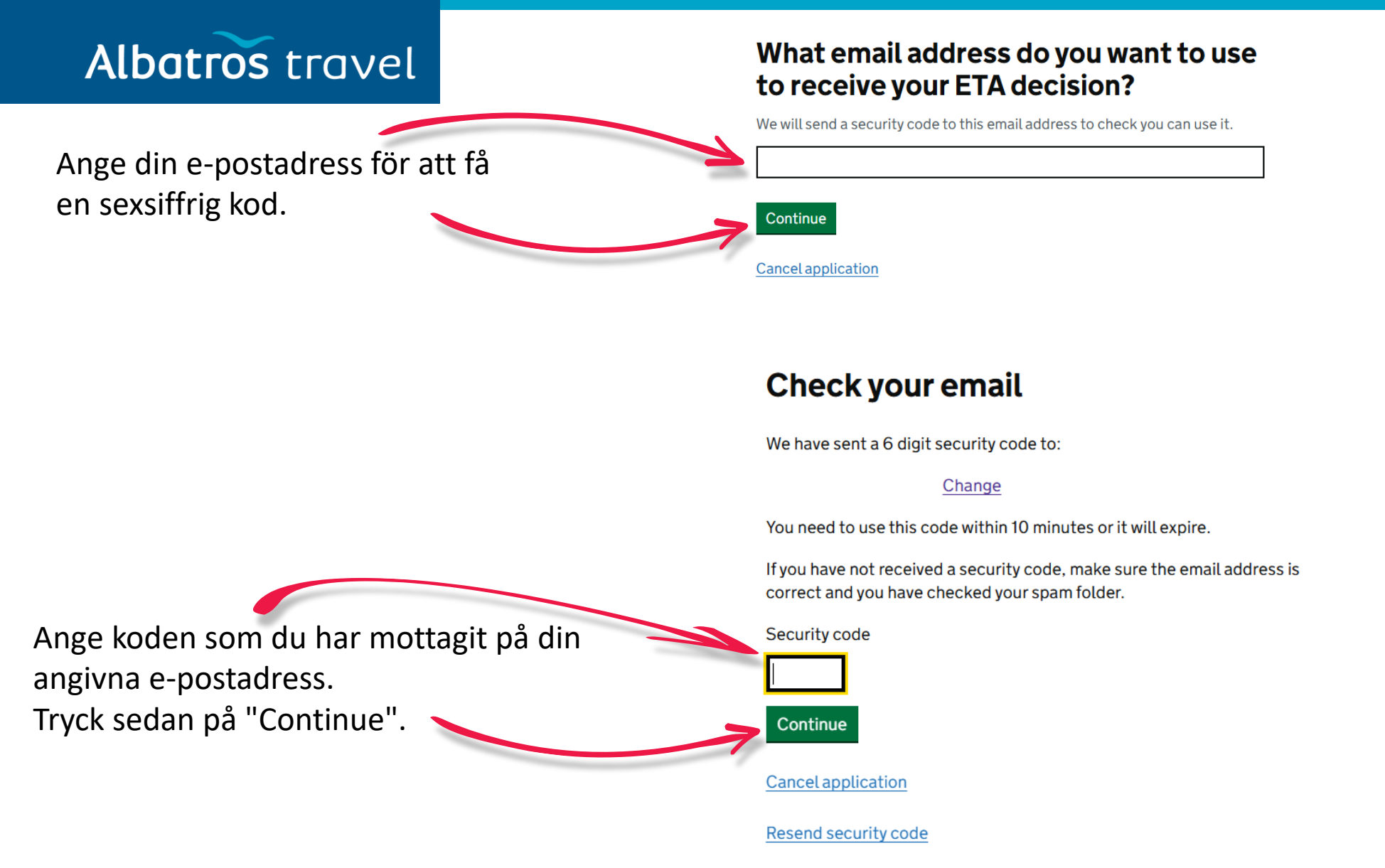

Albatros travel

Nu ska du ladda upp en kopia av ditt pass. Kopian måste vara tydlig, utan bländning eller reflektioner.

Alla fyra hörn av passkopian ska vara synliga på bilden, och informationen samt streckkoden ska vara läsbar.

Tryck på "Continue" för att fortsätta ansökan.

# Upload or take a photo of your passport

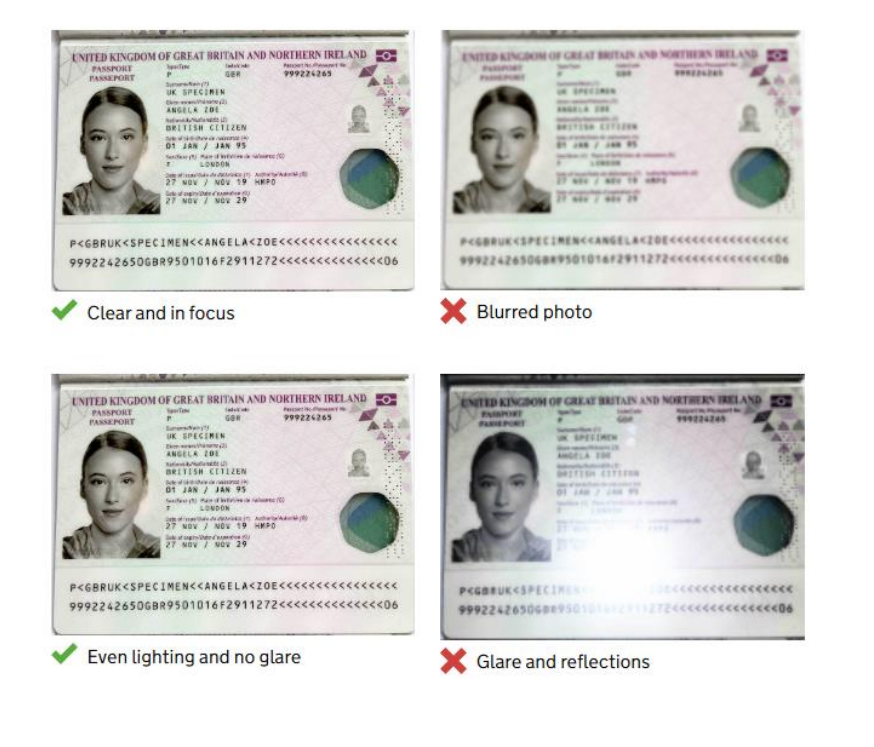

Continue Cancel application

### Albatros travel

### Upload or take a photo of your passport

You will be able to check if your photo meets our requirements on the next page.

The photo must be:

- unaltered by effects or filters
- original, not a screenshot or photocopy
- of a physical passport, not a digital passport
- in colour
- horizontal (landscape)
- a jpg or jpeg file

#### Upload or take a photo

Välj "Choose file", välj din passkopia och ladda upp den. När det är gjort, tryck på "Continue".

Choose file

Continue Cancel application

### Albatros travel

requirements".

## Your photo meets the requirements

If your ETA is granted, you will need to travel to the UK using this passport.

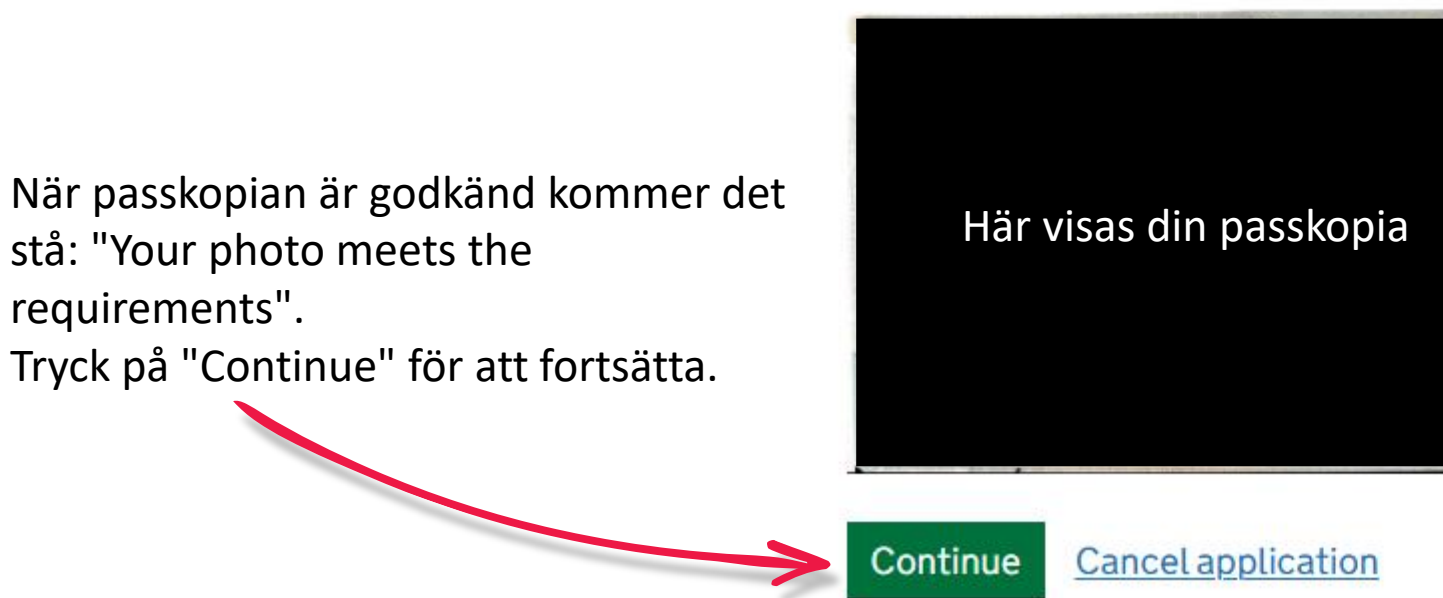

Tøndergade 16, 1752 København V | albatros.dk | 36 98 98 98 | info@albatros.dk

#### **Check your information**

Make sure it matches the machine readable zone (MRZ) on the passport you will use to travel to the UK.

The MRZ is 2 lines of letters, symbols and numbers, at the bottom of the personal details page on your passport.

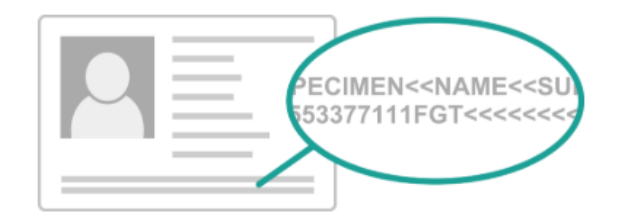

Do not worry if your name is shortened or does not include:

- hyphens
- apostrophes
- accents
- other special characters

Check your name matches the MRZ on your passport. It only has letters A to Z and spaces.

| <u>Change</u> |
|---------------|
| <u>Change</u> |
| <u>Change</u> |
| Change        |
| Change        |
| Change        |
|               |

Continue Cancel application

### Albatros travel

Dina angivna uppgifter visas. Kontrollera att de är korrekta.

Tryck sedan på "Continue" för att fortsätta.

### Albatros travel

Om din dator har en kamera kan du skanna ditt ansikte. Om inte, tryck på "Skip this step" och sedan "Continue".

#### Scan your face

Next, we will use the camera on your device to check you are a real person.

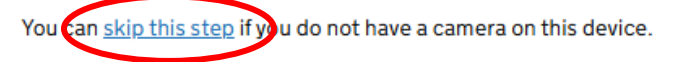

#### If you are applying for someone else

If you are applying for someone else, you need to scan their face - not yours.

If they are not with you, you can <u>skip this step</u>. This will not affect their ETA application.

#### Continue Cancel application

#### Provide a photo of yourself

We need a photo of your face to confirm your identity.

Make sure you have:

- a plain light background
- no objects or people behind you
- your head, shoulders and upper body must be visible

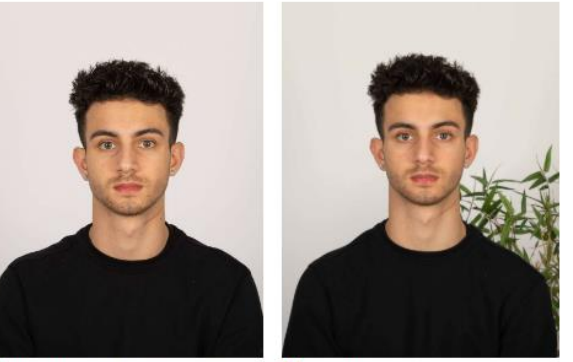

Plain light-coloured background
X Object in background

Nu ska du ladda upp ditt foto: Bakgrunden ska vara ljus eller vit och får inte innehålla föremål.

Ditt ansikte, axlar och överkropp ska vara synliga.

Om det står "retake" har fotot inte godkänts, och du måste ladda upp ett nytt foto.

### Albatros travel

### Upload or take a photo of yourself

The photo must be:

- different to the one in your passport
- recently taken (no more than 3 months old)
- vertical (portrait)
- a jpg or jpeg file

You must not:

- upload a photo of another photo
- use any effects or filters

#### Upload or take a photo

Välj "Choose file", ladda upp ditt foto och tryck på "Continue".

Choose file

Continue <u>Cancel application</u>

### Albatros travel

Om fotot uppfyller kraven får du välja:

Godkänn fotot – Yes eller Ladda upp ett nytt – No.....

Tryck på "Continue" för att fortsätta.

#### Your photo meets the requirements

We will use this photo to confirm your identity.

Our automated checks suggest this photo meets the requirements

You still need to check the photo yourself and upload another one if you think our automated checks are not correct.

#### Do you want to use this photo?

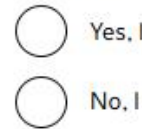

Yes, I want to use this photo

No, I want to upload another photo

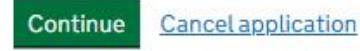

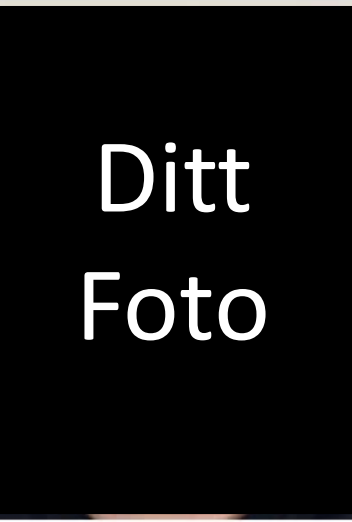

The photo you uploaded

### Albatros travel

Har du ett telefonnummer? Yes/Ja eller No/Nej Tryck på "Continue" för att fortsätta.

#### Do you have a phone number?

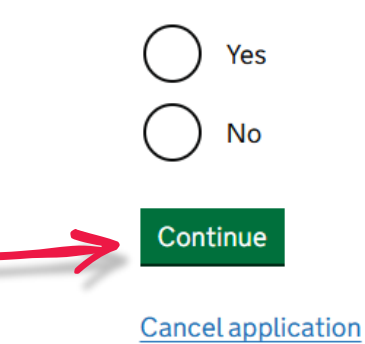

Yes

### Do you have a phone number?

Om du valde Yes/Ja, ange ditt telefonnummer i fältet (+XXXXXXXXX).

Tryck på "Continue" för att fortsätta.

What is your phone number? For international numbers include + and the country code. For example +39133457090 No No Continue Cancel application

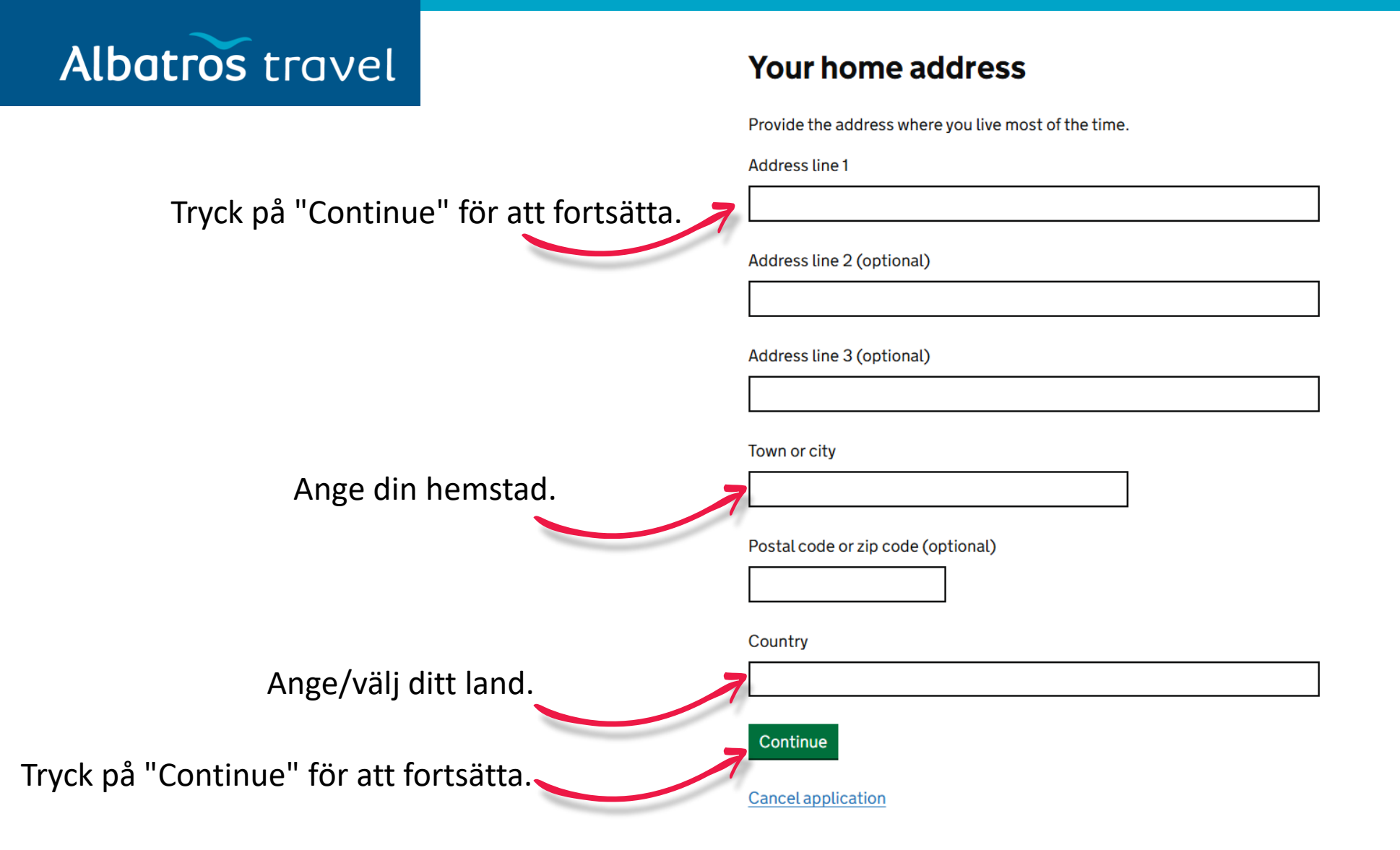

### Albatros travel

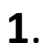

Har du andra nationaliteter?vælger du Yes/Ja og angiver nationaliteten. Hvis du ikke har andre nationaliteter, så vælger du No/Nej

Tryck på "Continue" för att fortsätta.

2. / 3.
Har du et arbejde?
Yes/Ja eller No/Nej
Hvis Ja, angiv jobbet ellers Nej

Tryck på "Continue" för att fortsätta.

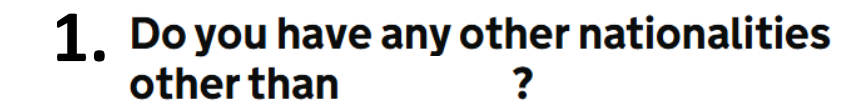

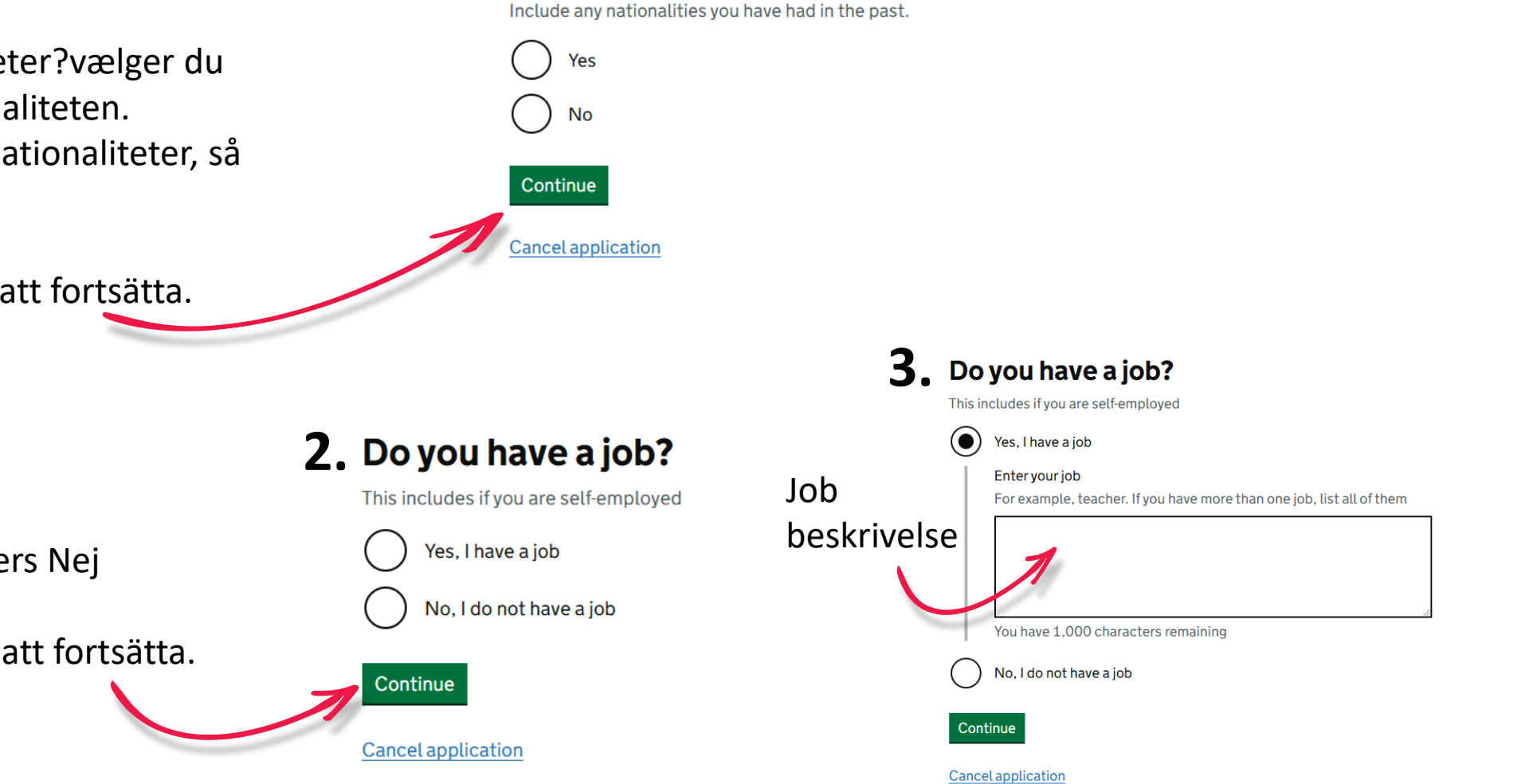

### Albatros travel

Har du tidigare varit dömd för brott? Yes/Ja eller No/Nej.

Tryck sedan på "Continue".

## Have you ever had a criminal conviction?

Include convictions from any country.

You do not need to tell us about convictions for activities that are legal in the UK, for example trade union membership or same-sex relationships.

Har du någonsin varit involverad i eller misstänkt för något av följande: Krigsbrott, terrorism eller extremistiska grupper? Yes/Ja eller No/Nej

Tryck sedan på "Continue".

## Have you ever been involved in, or suspected of, any of the following?

- war crimes, genocide or crimes against humanity
- terrorism including support for, or membership of, terrorist groups
- supporting extremist groups or
- expressing extremist views

Yes

No

Continue

Continue

Cancel application

**Cancel** application

### Albatros travel

### Check your answers for

Kontrollera att alla angivna uppgifter är korrekta. Vill du ändra något? Välj "Change" och justera uppgifterna.

Tryck sedan på "Continue".

| Email        | Change        |
|--------------|---------------|
| Phone number | <u>Change</u> |
| Home address | Change        |

| Other nationalities                                   |      | Change |
|-------------------------------------------------------|------|--------|
| Jop                                                   |      | Change |
| Criminal convictions                                  | None | Change |
| Involvement in war<br>crimes, terrorism,<br>extremism | No   | Change |

Continue

**Cancel application** 

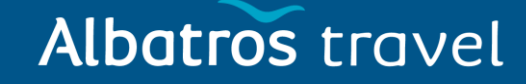

Du har nu godkänt att alla uppgifter är korrekta.

Ansökan kan bli avvisad om uppgifterna inte stämmer.

Du kan inte ändra dina svar efter att du har tryckt på "Continue to payment".

### Declaration

By sending this application, you confirm that, to the best of your knowledge, the information you have given is correct.

If you have given any false information:

- your application can be refused
- you may be prosecuted
- you may be banned from the UK

If you are applying on behalf of someone else you must have confirmed with them that the application is complete and correct.

Continue to payment

**Cancel application** 

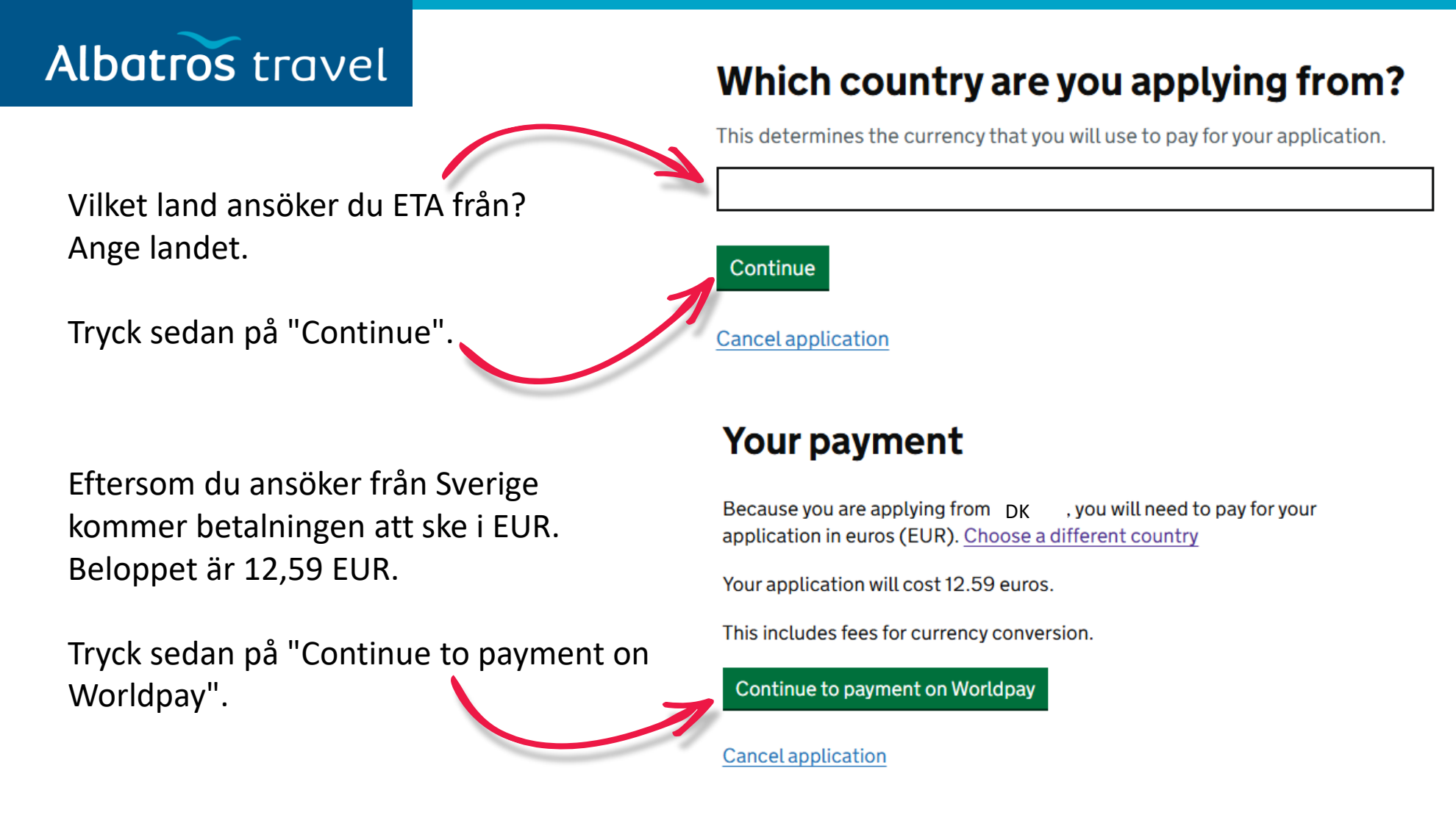

#### Albatros travel worldpay Order summary Reference: ETAWEB0000001825442 UK ETA application Description: Amount (EUR): €12.59 Express Checkout Välj din betalningsmetod och ange: G Pay V/SA •••• 1976 Namn på Kortet Select payment method ٠ Kortnummer ۲ JCB Credit/Debit Cards VISA Utgångsmånad och år ٠ Säkerhetskod WeChat Pay ٠ Cancel Pay/Betal When you submit your transaction for processing by Worldpay you confirm your acceptance of Worldpay's privacy policy © 2025 Worldpay, LLC and its affiliates.

### Albatros travel

Din ansökan har nu skickats in med ditt ETA-referensnummer, och ett mejl har skickats till dig. Det kan ta upp till 3 arbetsdagar innan du får svar på din ansökan. Tryck på "Finish and leave service" för att avsluta.

## **Application submitted**

Your ETA reference number 2021-2503-0615-4914

You have submitted your ETA application.

We have sent you a confirmation email to bakdavid@gmail.com.

#### What happens next

We will send you an email when we have made a decision on your ETA.

Allow up to 3 working days (Monday to Friday) to get a decision, but it may arrive much sooner.

What did you think about this service? (takes 30 seconds)

Finish and leave service Apply for someone else

Need help? Contact us

### Albatros travel

När din ETA är godkänd kommer du att motta en email. Där kommer att stå ett startdatum och ett utlöpsdatum för din ETA.

Du kan resa till Storbritannien så månge gånger du vill, intill din ETA utlöper. Du ska inte bekymra dig om ditt fulla namn inte är med i denna email. Det ska endast matcha ditt namn i den första linjen av den maskinläsbara zonen (MRZ) i ditt pass.

Du behöver endast ditt pass.

Du behöver inte att printa eller visa denna bekräftelse email.

Du ska genom en gränskontroll när du ankommer.

Din ETA är knuten till ditt pass. Om du får ett nytt pass, ska du ansöka om en ny ETA för att resa till Storbritannien.

Din ETA ger dig möjlighet att befinna dig i Storbritannien i 6 månader.

Du kan också använda en ETA, till att resa genom Storbritannien i transit.